# HOW TO E-FILE A CHAPTER 13 PLAN

Effective December 1, 2017

U.S. Bankruptcy Court

Southern District of New York

Revised 06/2018

# SELECT BANKRUPTCY IN THE BLUE BAR. THEN SELECT "CHAPTER 13 PLAN & RELATED MOTIONS"

| SECF                                                                                                    | Bankruptcy                                                                                                | Adversary                                             | Query                       | Reports          | Utilities | Search | Logout |
|----------------------------------------------------------------------------------------------------|----------------------------------------------------------------------------------------------------|-------------------------------------------------------|-----------------------------|------------------|-----------|--------|--------|
| Bankruptcy E                                                                                                    | vents                                                                                                    |                                                       |                             |                  |           |        |        |
| Bankruptcy Ev<br>Answer/Respondent<br>Appeal<br>Batch Filings<br>Claim Actions<br>Creditor Main<br>File Claims<br>Claims Uploa<br>Motions/Appl<br>Multi-Case D<br>Notices<br>Open Volunta<br>Open Involun<br>Other | vents<br>onse<br><u>s</u><br>itenance<br><u>d</u><br>lications<br>ocketing<br>ry BK Case<br>itary BK Case | <u>Order Upload</u><br><u>Loss Mitigation Filings</u> | NYSB only<br>File Ch.13 Del | <u>bt Notice</u> |           |        |        |
| Plan<br>Chapter 13 Pla<br>Trustee/US Tr                                                                                                    | an & Related Motions                                                                                      |                                                       |                             |                  |           |        |        |
| Trustee's 341                                                                                                    | Filings                                                                                                   |                                                       |                             |                  |           |        |        |

# ENTER THE CASE NUMBER AND CLICK NEXT

| SECF                                       | Bankruptcy | Adversary | Query | Reports | Utilities | Search | Logout |
|--------------------------------------------|------------|-----------|-------|---------|-----------|--------|--------|
| File a Chapter 1                           | 3 Plan     |           |       |         |           |        |        |
| Case Number<br>1:17-bk-10026<br>Next Clear |            |           |       |         |           |        |        |

Select "Model Chapter 13 **Plan.**" If the Plan includes any of the items in Part 1.2 or Part 5, hold the Ctrl Key and select the appropriate Motion events.

In accordance with Bankruptcy Rule 3015.1, this Plan:

does/ does not contain any nonstandard provision (See Part 8 herein for any non-standard provision);

does/ does not limit the amount of a secured claim based on valuation of the collateral for the claim (See Part 3 \_\_\_\_\_\_ herein);

does/ does not avoid a security interest or lien (See Part 3 herein);

does/ does not request loss mitigation (See Part 8 herein).

#### PART 5 EXECUTORY CONTRACTS AND UNEXPIRED LEASES

Pursuant to 11 U.S.C. § 1322(b), Debtor assumes or rejects the following unexpired lease(s) or executory contract(s). For any assumed executory contract or unexpired lease with an arrearage to cure, the arrearage will be cured in the Plan with regular monthly payments to be paid directly to the contract party by the Debtor. The cure amount will be as set forth below, unless an objection to such amount is filed, by the date to object to confirmation to the Plan, in which event, the cure amount shall be fixed by the Court. If the Plan provides for the assumption or rejection of a contract or unexpired lease, it must be served on the other party to the agreement under Bankruptcy Rule 7004.

IMPORTANT: Always select Model Chapter 13 Plan first. Then, hold the Ctrl Key and select any appropriate Motion events. <u>All events selected</u> <u>MUST appear in the Selected Events</u> <u>column on the far right.</u> Click Next, when everything has been selected.

| SECF                                                                                                  | Bankruptcy                                                                  | Adversary                            | Query                                                | Report         | ;                  | Utilities                                                                          | Search        | Logout |
|----------------------------------------------------------------------------------------------------|-----------------------------------------------------------------------------|--------------------------------------|------------------------------------------------------|----------------|--------------------|------------------------------------------------------------------------------------|---------------|--------|
| File a Chapte                                                                                         | r 13 Plan                                                                   |                                      |                                                      |                |                    |                                                                                    |               |        |
| 17-10026-cgm Ka                                                                                       | amara C. Pullen                                                             |                                      |                                                      |                |                    |                                                                                    |               |        |
| <br>Available Event                                                                                   | s (click to select events)                                                  | Start typing to find and             | other event. Hold de                                 | own Ctrl to a  | dd add<br>Sele     | ditional items.                                                                    | emove events) | -      |
| Model Chapter 13<br>Application for Los<br>Motion, Assume L<br>Motion, Avoid Sec<br>Motion, Valuation | Plan<br>s Mitigation<br>ease or Executory Contrac<br>urity Interest or Lien | Hold Ctrl<br>and all m<br>within the | Key and select the<br>otions events inclu<br>e plan. | e plan<br>1ded | Mod<br>App<br>Moti | lel Chapter 13 Plan<br>lication for Loss Mitigation<br>ion, Avoid Security Interes | t or Lien     |        |

#### NOTE: TO REMOVE A SELECTED EVENT – CLICK ON THE MOTION NAME IN THE "SELECTED EVENTS" COLUMN OR CLICK CLEAR TO REMOVE ALL SELECTED EVENTS TO START OVER.

| δECF                                                             | Bankruptcy                                     | Adversary                | Query              | Reports                          | Utilities                                                            | Search            | Logout |
|------------------------------------------------------------------|------------------------------------------------|--------------------------|--------------------|----------------------------------|----------------------------------------------------------------------|-------------------|--------|
| File a Chapter                                                   | 13 Plan                                        |                          |                    |                                  |                                                                      |                   |        |
| 17-10026-cgm Kar                                                 | <u>nara C. Pullen</u>                          |                          |                    |                                  |                                                                      |                   |        |
| <br>Available Events                                             | (click to select events)                       | Start typing to find ano | ther event. Hold d | lown Ctrl to add addit<br>Select | ional items.<br>ed Events (click to                                  | remove events)    |        |
| Model Chapter 13 P<br>Application for Loss<br>Motion, Assume Lea | lan<br>Mitigation<br>ase or Executory Contract |                          |                    | Model<br>Applic<br>Motion        | Chapter 13 Plan<br>ation for Loss Mitigation, Avoid Security Intere- | on<br>est or Lien |        |
| Motion, Avoid Secur<br>Motion, Valuation<br>Next Clear           | ity Interest or Lien                           |                          |                    |                                  |                                                                      |                   |        |

# SELECT THE FILER

### (SELECT BOTH THE DEBTOR AND JOINT DEBTOR, IF APPLICABLE, BY HOLDING THE CTRL BUTTON AND SELECTING THE PARTIES)

| SECF                                                 | Bankruptcy                         | Adversary            | Query | Reports | Utilities | Search | Logout |
|------------------------------------------------------|------------------------------------|----------------------|-------|---------|-----------|--------|--------|
| File a Chapter                                       | 13 Plan :                          |                      |       |         |           |        |        |
| 17-10026-cgm Ka                                      | <u>mara C. Pullen</u>              |                      |       |         |           |        |        |
| Please select the fi                                 | ler.                               |                      |       |         |           |        |        |
| Select                                               | the Party:                         |                      |       |         |           |        |        |
| Pullen, Kamara C<br>United States Trus<br>Next Clear | . [Debtor]<br>stee, [U.S. Trustee] | Add/Create New Party |       |         |           |        |        |
|                                                      |                                    |                      |       |         |           |        |        |

### FOR EVERY MOTION EVENT THAT IS SELECTED, A SCREEN DISPLAYS ASKING "HOW MANY REQUESTS ARE INCLUDED IN THE PLAN?" SELECT THE APPROPRIATE NUMBER AND CLICK NEXT.

**ENTER ADDITIONAL INFORMATION REGARDING EACH MOTION IN THE DOCKET** 

#### File a Chapter 13 Plan :

17-10026-cgm Kamara C. Pullen

How many motions to avoid lien are included in the plan?

Enter information regarding each lien in the final docket text screen

Note: If you have more than five (5) motions to avoid lien, please contact the Clerks Office for further instructions.

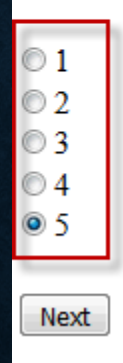

Clear

### CLICK BROWSE AND ATTACH THE PDF VERSION OF THE MODEL CHAPTER 13 PLAN. CLICK NEXT. (NOTE: NYSB LOCAL FORM CHAPTER 13 PLAN MUST BE USED. SEE <u>HTTP://WWW.NYSB.USCOURTS.GOV/CHAPTER-13-FILING-AND-PLAN-INFORMATION</u>)

| SECF Bankruptcy A                                            | 🕹 File Upload                                                                                          | Logout |
|--------------------------------------------------------------|----------------------------------------------------------------------------------------------------|--------|
| File a Chapter 13 Plan :                                     | Coord Chapter 13 Plan - 4 Search Chapter 13 Plan                                                       |        |
| 17-10026-cgm Kamara C. Pullen                                | Organize 🔻 New folder                                                                                  |        |
| 1                                                            | ★ Favorites     ▲       ■ Desktop     Documents library       Chapter 13 Plan     Arrange by: Folder ▼ |        |
| Filename<br>Browse No file selected.                         | Downloads  Recent Places  NYSBModelCh13Plan                                                            |        |
| Attachments to Document: <ul> <li>No</li> <li>Yes</li> </ul> | ScanSnap Folder                                                                                        |        |
| Next Clear                                                   | Carl Libraries 2                                                                                       |        |
|                                                              | Music     Pictures                                                                                     |        |
| 4                                                            | Videos 🗸                                                                                               |        |
|                                                              | File name: NYSBModelCh13Plan                                                                           |        |
|                                                              | 3 Open Cancel                                                                                          |        |

## SERVICE OF THE CHAPTER 13 PLAN MUST BE EFFECTUATED PURSUANT TO LOCAL BANKRUPTCY RULE 3015-1(C). CLICK NEXT.

#### File a Chapter 13 Plan :

17-10026-cgm Kamara C. Pullen

WARNING: Service of the Chapter 13 Plan must be effectuated Pursuant to LBR 3015-1(c).

Next Clear

## SELECT THE COMMITMENT PERIOD OF THE CHAPTER 13 PLAN AND CLICK NEXT.

-

File a Chapter 13 Plan :

17-10026-cgm Kamara C. Pullen

Select the Commitment Period of the Chapter 13 Plan:

Pursuant to 11 USC Section 1325(b)(4), the applicable commitment period is 60 months Pursuant to 11 USC Section 1325(b)(4), the applicable commitment period is 36 months Annual commitment period is 36 months and Debtor moves to extend to 60 months

### ECF WILL ASK IF THIS IS AN AMENDED PLAN IF A PLAN HAS PREVIOUSLY BEEN FILED. SELECT THE CHECKBOX IF THE PLAN IS BEING AMENDED.

| SECF                     | Bankruptcy           | Adversary | Query | Reports | Utilities | Search | Logout |
|--------------------------|----------------------|-----------|-------|---------|-----------|--------|--------|
| File a Chapter 1         | 3 Plan :             |           |       |         |           |        |        |
| <u>17-10026-cgm Kama</u> | <u>tra C. Pullen</u> |           |       |         |           |        |        |
| Is the plan being ar     | nended?              |           |       |         |           |        |        |
| □If yes, check the b     | oox                  |           |       |         |           |        |        |
| Next Clear               |                      |           |       |         |           |        |        |
|                          |                      |           |       |         |           |        |        |
|                          |                      |           |       |         |           |        |        |
|                          |                      |           |       |         |           |        |        |

THE FOLLOWING SCREEN IS IN REFERENCE TO SECTION 1.3 OF THE MODEL CHAPTER 13 PLAN. SELECT YES OR NO TO INDICATE IF THE DEBTOR HAS RECEIVED A DISCHARGE WITHIN THE LAST 4 YEARS PRIOR TO THIS PETITION FILING DATE.

#### File a Chapter 13 Plan :

17-10026-cgm Kamara C. Pullen

Has Debtor received a discharge within the last 4 years prior to this petition filing date?

Yes

No

Next Clear

# IF A MOTION EVENT IS SELECTED, ENTER THE HEARING DATE AND TIME OBTAINED FROM CHAMBERS.

| SECF                | Bankruptcy             | Adversary                   | Query           | Reports           | Utilities          | Search          | Logout                | ?                  |
|---------------------|------------------------|-----------------------------|-----------------|-------------------|--------------------|-----------------|-----------------------|--------------------|
| File a Chap         | ter 13 Plan :          |                             |                 |                   |                    |                 |                       |                    |
| <u>17-10026-cgm</u> | Kamara C. Pullen       |                             |                 |                   |                    |                 |                       |                    |
| Hearing Inform      | nation                 |                             |                 |                   |                    |                 |                       |                    |
| In order to ente    | er a hearing date/time | location, you <b>must</b> ( | obtain prior ap | proval from the p | oresiding judge. ( | Contact the Cha | mbers of Judge Morris | at (845) 452-4200. |
| Hearing Time        | [optional]:            | 0                           |                 |                   |                    |                 |                       |                    |
| Hearing Date [      | optional]:             |                             |                 |                   |                    |                 |                       |                    |
| Location            |                        | •                           | ]               |                   |                    |                 |                       |                    |
| Next Clea           | r                      |                             |                 |                   |                    |                 |                       |                    |
|                     |                        |                             |                 |                   |                    |                 |                       |                    |

ENTER ANY ADDITIONAL INFORMATION, AS NEEDED. VERIFY THE DOCKET TEXT FOR ACCURACY. BELOW IS AN EXAMPLE OF A PLAN WITH ALL OPTIONS SELECTED. CLICK THE BROWSER BACK BUTTON TO MAKE ANY CHANGES, IF NEEDED. CLICK NEXT IF EVERYTHING IS CORRECT.

| SECF                   | Bankruptcy           | Adversary                                 | Query                      | Reports                     | Utilities          | Search           | Logout     |
|------------------------|----------------------|-------------------------------------------|----------------------------|-----------------------------|--------------------|------------------|------------|
| File a Chapter         | 13 Plan :            |                                           |                            |                             |                    |                  |            |
| <u>17-10026-cgm Ka</u> | mara C. Pullen       |                                           |                            |                             |                    |                  |            |
| Docket Text: Mod       | ify as Appropriate.  |                                           |                            |                             |                    |                  |            |
| -                      | Model Chapter 13 Pla | in la la la la la la la la la la la la la | , Applic <mark>atio</mark> | <u>n for Loss Mi</u> tigati | on Pursuant to Gen | eral Order M455  |            |
|                        | , Motion to A        | ssume Lease or Execut                     | tory Contract wit          | h ABC Leasing               | ,                  | Motion to Avoid  | l Security |
| Interest or Lien       | of ZYX Lien          | , Motion for Valuat                       | ion of Collateral          | Re: Creditor                | Filed by Deb       | tor Kamara C. Pu | ıllen .    |
| (MercadoATY,           | Jessica)             |                                           |                            |                             |                    |                  |            |
| Next Clear             |                      |                                           |                            |                             |                    |                  |            |

## BELOW IS AN EXAMPLE OF THE FINAL TEXT SCREEN OF AN AMENDED CHAPTER 13 PLAN WITH ADDED TEXT REFLECTED. IF EVERYTHING IS CORRECT, CLICK NEXT TO SUBMIT THE FILING.

| SECF                                         | Bankruptcy                                                                 | Adversary                                                                       | Query                                              | Reports                                       | Utilities                                       | Search                               | Logout                       |
|----------------------------------------------|----------------------------------------------------------------------------|---------------------------------------------------------------------------------|----------------------------------------------------|-----------------------------------------------|-------------------------------------------------|--------------------------------------|------------------------------|
| ile a Chapte                                 | r 13 Plan :                                                                |                                                                                 |                                                    |                                               |                                                 |                                      |                              |
| 7-10026-cgm K                                | amara C. Pullen                                                            |                                                                                 |                                                    |                                               |                                                 |                                      |                              |
| Docket Text: Fina                            | al Text                                                                    |                                                                                 |                                                    |                                               |                                                 |                                      |                              |
| Amended Mo<br>Executory Co<br>Creditor Filed | del Chapter 13 Plan<br>ontract <i>with ABC Lea</i><br>I by Debtor Kamara ( | , Application for Loss<br><i>sing</i> , Motion to Avoid<br>C. Pullen. (MercadoA | Mitigation Pure<br>Security Intere<br>TY, Jessica) | suant to General<br>est or Lien <i>of ZYX</i> | Order M455 , Moti<br><i>Lien</i> , Motion for V | on to Assume Lo<br>Valuation of Coll | ease or<br>ateral <i>Re:</i> |
| WARNING!! Su<br>Have you redac               | ıbmitting this screen co<br>ted?                                           | ommits this transaction.                                                        | . You will have <u>no</u>                          | further opportuni                             | <u>ty</u> to modify this su                     | bmission if you co                   | ntinue.                      |
| Next Clear                                   | ]                                                                          |                                                                                 |                                                    |                                               |                                                 |                                      |                              |

## THE NOTICE OF ELECTRONIC FILING RECEIPT WILL DISPLAY AFTER THE FILING HAS BEEN SUBMITTED.

| SECF                  | Bankruptcy                    | Adversary                 | Query              | Reports              | Utilities             | Search             | Logout                   | ?                           |  |  |  |  |
|-----------------------|-------------------------------|---------------------------|--------------------|----------------------|-----------------------|--------------------|--------------------------|-----------------------------|--|--|--|--|
| File a Chapte         | r 13 Plan :                   |                           |                    |                      |                       |                    |                          |                             |  |  |  |  |
| <u>17-10026-cgm K</u> | amara C. Pullen               |                           |                    |                      |                       |                    |                          |                             |  |  |  |  |
|                       |                               |                           |                    | U.S. Bankruptcy      | Court                 |                    |                          |                             |  |  |  |  |
|                       | Southern District of New York |                           |                    |                      |                       |                    |                          |                             |  |  |  |  |
| Notice of Electro     | nic Filing                    |                           |                    |                      |                       |                    |                          |                             |  |  |  |  |
| The following tra     | nsaction was received f       | rom Jessica M. Mercado.   | ATY entered on 1   | 1/30/2017 at 9:19 AN | I and filed on 11/30/ | 2017               |                          |                             |  |  |  |  |
| Case Name:            | Kamara C. Pullen              |                           |                    |                      |                       |                    |                          |                             |  |  |  |  |
| Case Number:          | <u>17-10026-cgm</u>           |                           |                    |                      |                       |                    |                          |                             |  |  |  |  |
| Document Num          | ber: <u>7</u>                 |                           |                    |                      |                       |                    |                          |                             |  |  |  |  |
| Docket Text:          |                               |                           |                    |                      |                       |                    |                          |                             |  |  |  |  |
| Amended Model         | Chapter 13 Plan , Appli       | cation for Loss Mitigatio | on Pursuant to Ger | neral Order M455 . M | lotion to Assume Le   | ase or Executory C | ontract with ABC Leasing | 7. Motion to Avoid Security |  |  |  |  |

Interest or Lien of ZYX Lien, Motion for Valuation of Collateral Re: Creditor Filed by Debtor Kamara C. Pullen. (MercadoATY, Jessica)